## **EXERCICI 2** – Els ulls rojos

En aquest exercici, mirarem de com modificar uns ulls rojos a les nostres fotos. Hi ha programes que també retoquen els ulls rojos.

- **1.** Abans que res agafarem i buscarem un imatge a Internet amb que tingui els ulls rojos o bé si nosaltres en tenim una, l'aprofitarem.
- 2. Abans que res, obrim una foto que volem modificar i abans que res la desem amb el nom de **rojos1.jpg**.
- 3. Després ampliem la part dels ulls el màxim que poguem 1600%.
- **4.** Seleccionem la pupíla amb la vareta màgica i a la part superior li diem que volem una **tolerància** del **50%**. Amb aquest percentatge només seleccionem la zona de píxels afectats pels ulls.
- Després anem a Imagen Ajustes Tono/saturación. Anem a la Saturació i li diem que volem entre un -60 i -80 (posemel número que més s'aprioximi al color que volem)
- 6. Sense desseleccionar, li diem que de color negre volem el primer pla. Fem doble clic damunt del **pinzell** i li canviem l'**opacitat** a un **30%**.
- 7. Després pintem sobre l'àrea que tenim seleccionada la pupila, per acabar d'eliminar l'efecte roig dels ulls.
- 8. Per acabar anem a Selección Deseleccionar.
- 9. Repetim els mateixos passos amb l'altre ull.